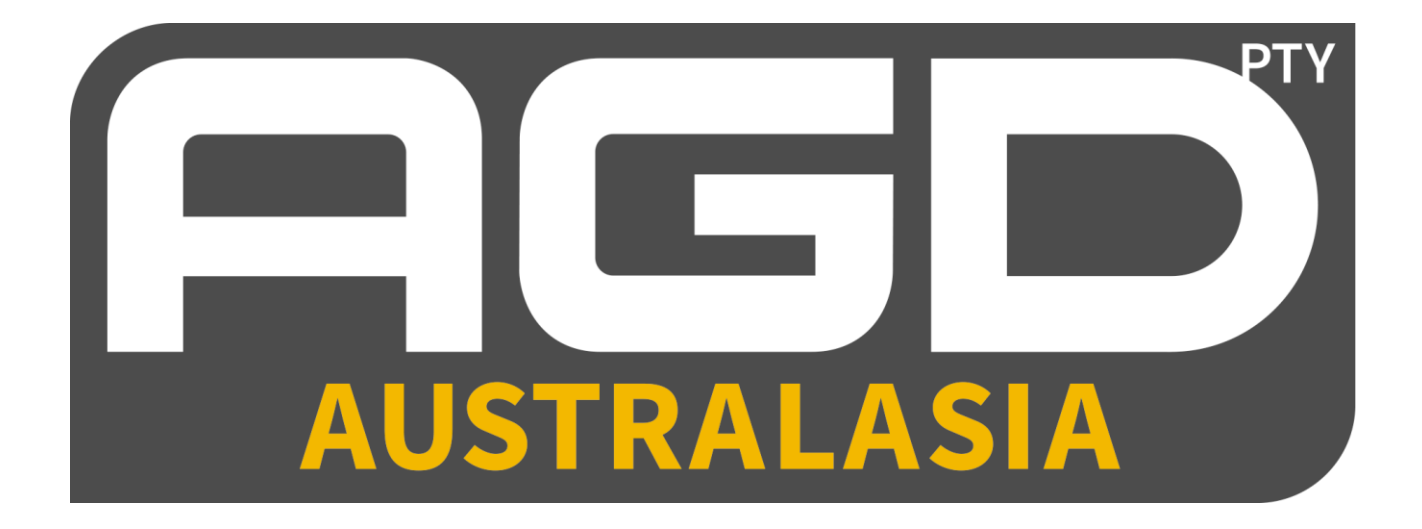

RLI Remote Loop Interface

Product Manual

# Table of Content

### AGD RLI - 4

| Introduction                         | 3  |
|--------------------------------------|----|
| Street Architecture                  | 4  |
| Installation                         | 5  |
| Password                             | 6  |
| Commissioning                        | 5  |
| Password                             | 5  |
| Monitor screen                       | 5  |
| Change Device ID and channel numbers | 6  |
| Change Site number                   | 7  |
| Loop monitoring and testing          | 9  |
| Connections indicators               | 10 |
| Antenna                              | 10 |
| Indicators                           | 10 |
| Specifications                       | 11 |

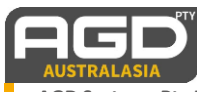

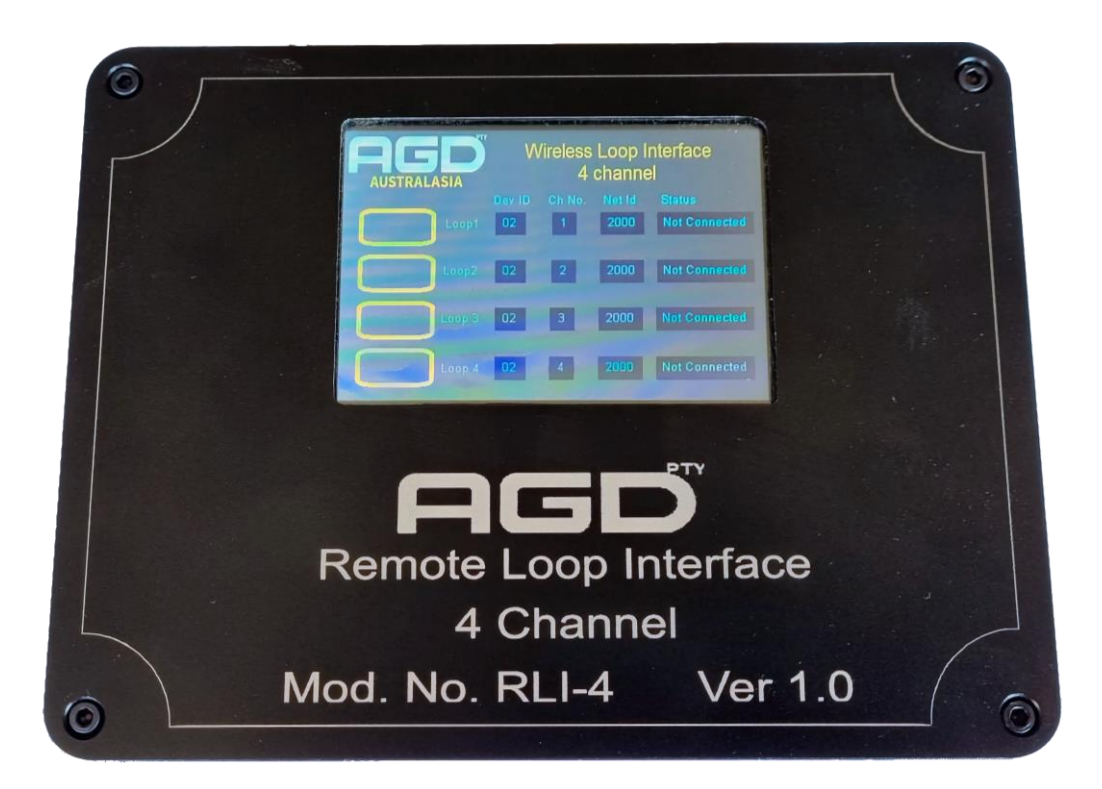

The *Remote Loop Interface* is a 4 Channel loop simulator which interacts with existing infrastructure and has non-intrusive installment.

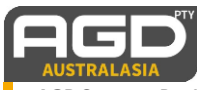

## Street Architecture

### AGD RLI - 4

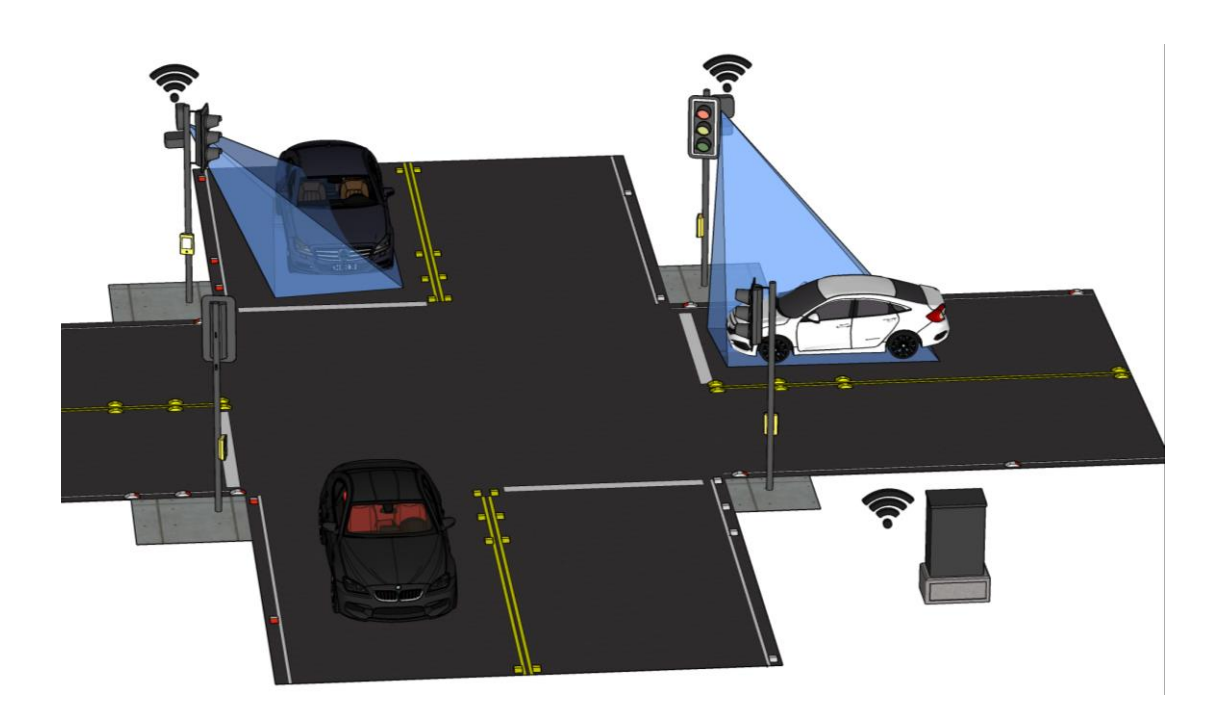

- Inductive Loop simulator
- 128-byte encryption
- Anticollision software (auto change channel)
- · Installation using existing infrastructure
- No remapping of personality
- Easy installation
- 4 Channel
- Low Voltage
- User configurable
- Visual indications
- 100m to 2Km range with Antenna

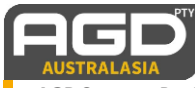

#### 1. Password

- 1.1 At power up or screen wake when touched, the screen will show:
- 1.1.1 Textbox to enter PIN number.
- 1.1.2 Device ID or serial number.

Touch the textbox and a keypad will appear. Enter the PIN number. If correct the screen will change to the monitor screen, else repeat.

*Note:* each unit has an individual pin number for security purposes, this number is calculated from the device ID itself using an algorithm.

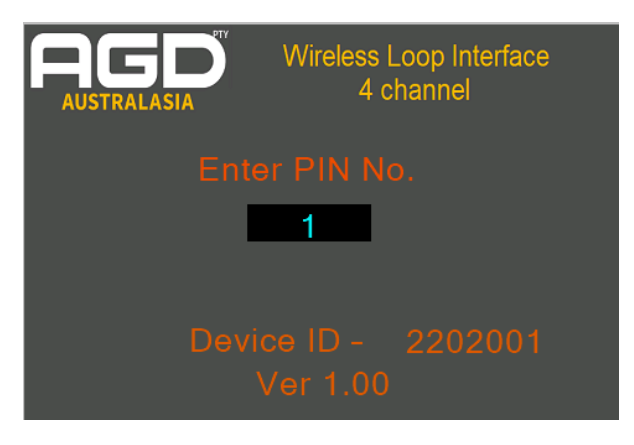

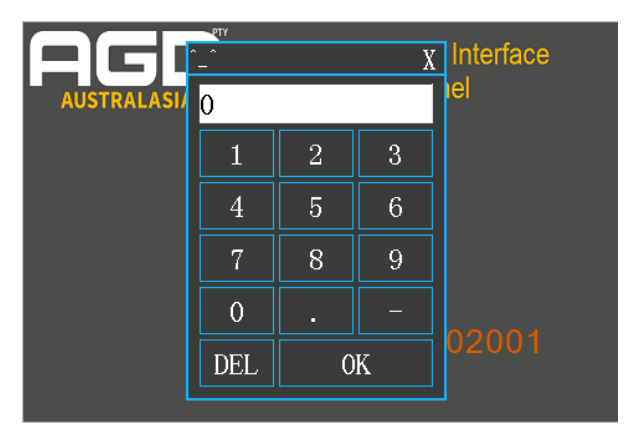

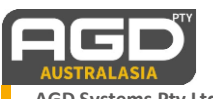

#### 2. Monitor Screen

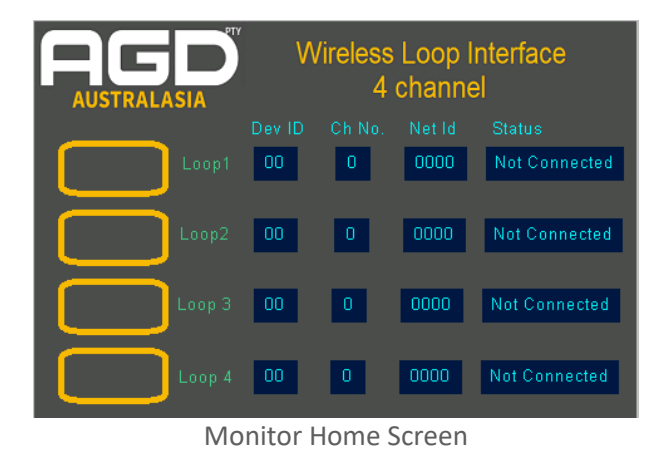

#### 3. Change Device ID and channel numbers

Touch Dev ID or Ch No. textbox to enter the remote device or channel number required, leave zero if not used.

A keypad will appear to enter the number, as per below.

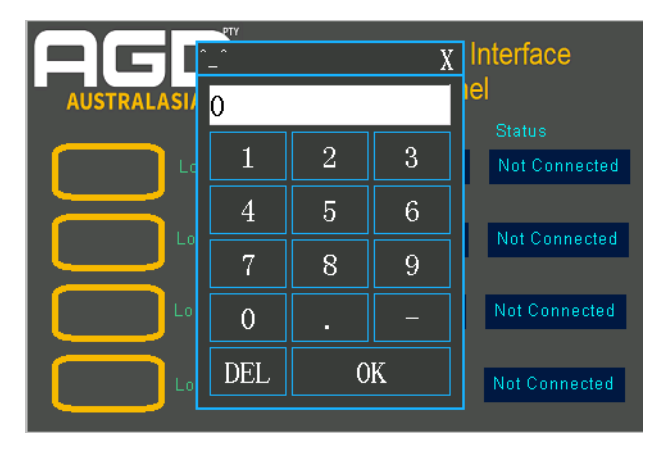

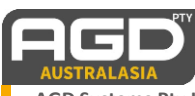

*Note*: each loop output can be allocated to a specific remote device and specific input on the remote device.

See Below.

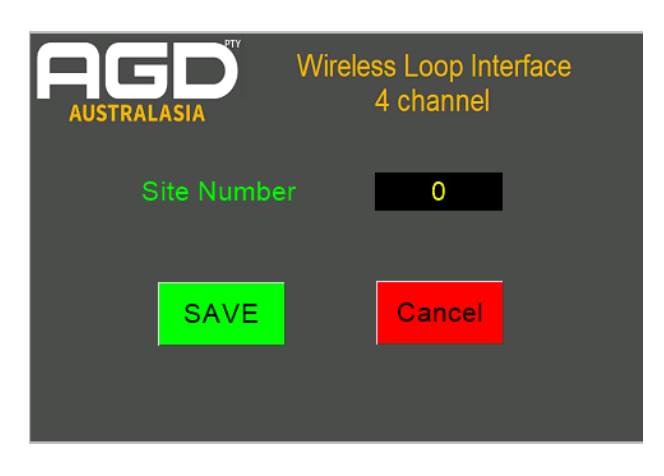

#### 4. Change Site number

By touching the top Net ID textbox, a different screen will appear showing site ID input.

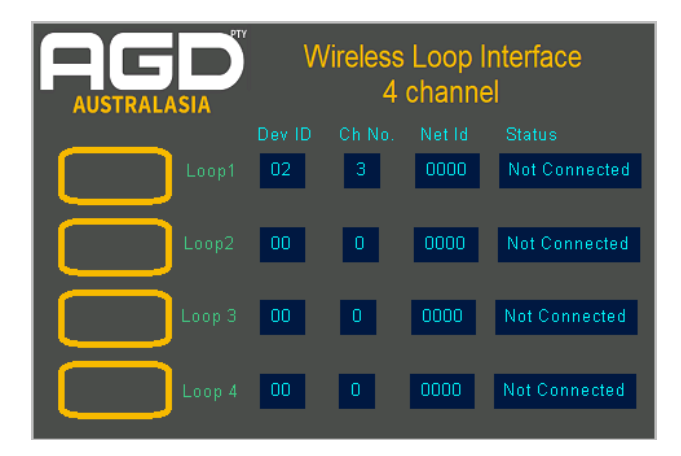

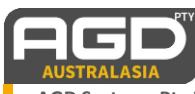

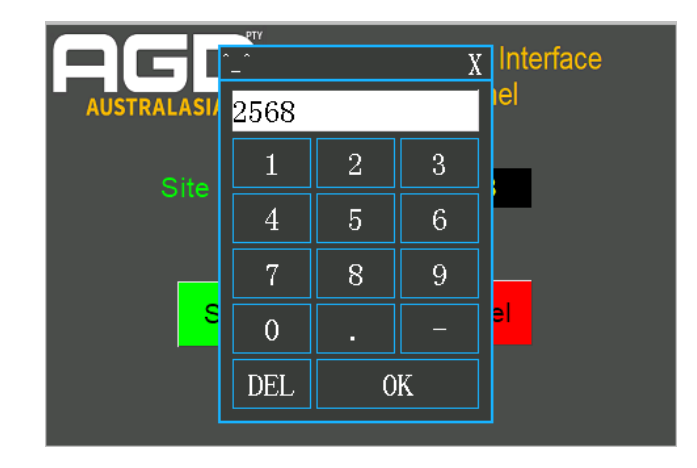

Touch Site number textbox and a keypad will appear, as shown below. Enter site number as below.

Now, select Save to write information to memory or cancel to return without saving.

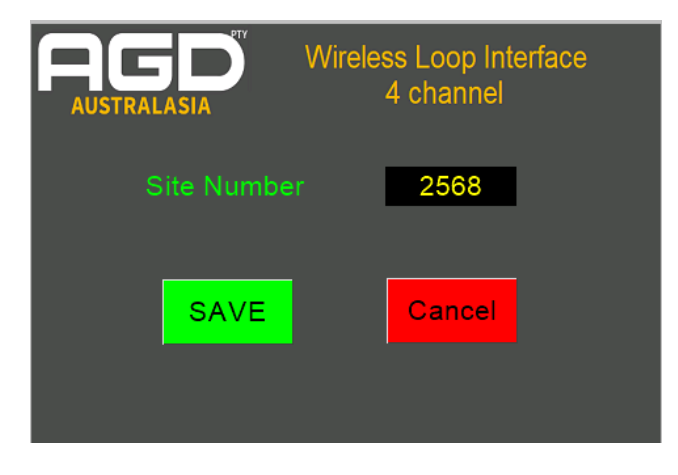

*Note:* Enter the Traffic signal site number or asset number into the detectors and the RLI-4 interface, this reconfigures the wireless module to different PAN ID to avoid close sites interfering with each other.

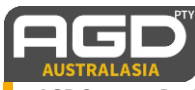

#### 5. Loop monitoring and testing

Now that the system is setup, when remote device is powered the status box will show "Connected".

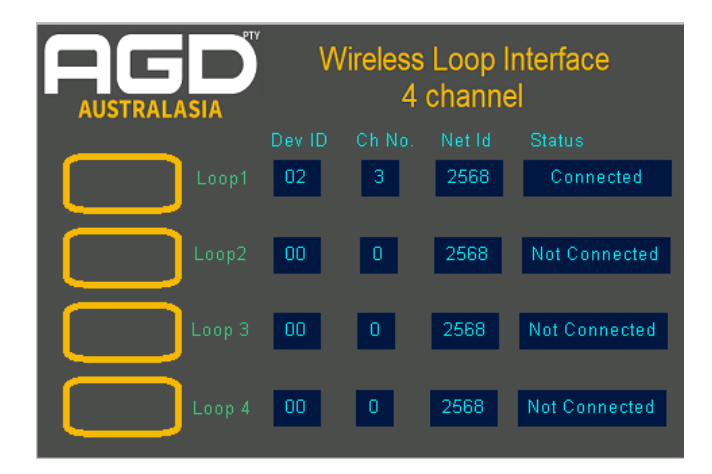

If device No. 02, channel 3 detects a vehicle, then the loop image for this device will change to Red (detect mode) as shown below.

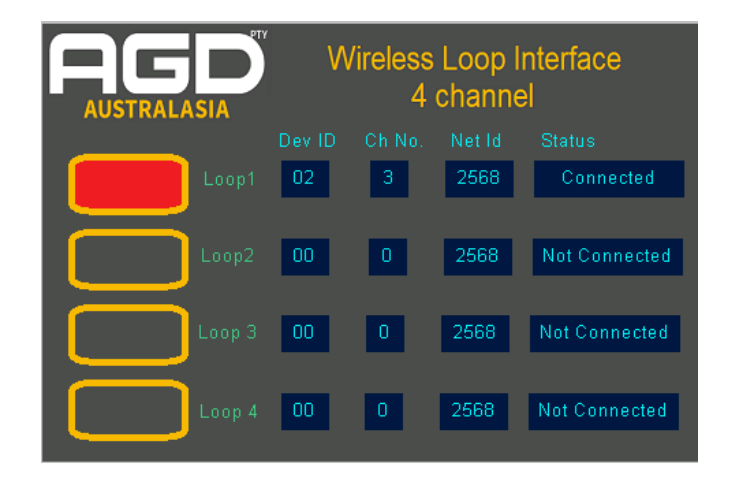

*Note*: The output connections to the controller can be tested by pressing the image of the loop, this will be same as receiving a trigger from remote device.

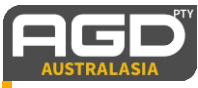

#### 6. Connections indicators

- 6.1 Power: Each RLI-4 unit is supplied with a 12volt plug pack that can be simply plugged into the GPO.
- 6.2 Loops:4 x 2-way connectors are provided on the rear of the RLI-4 Unit, each of these can be cabled with a twisted 1 pair cable and terminated into the required terminal on the traffic signal controller loop termination panel.

Note: return traffic controller detector inputs after connection to unit.

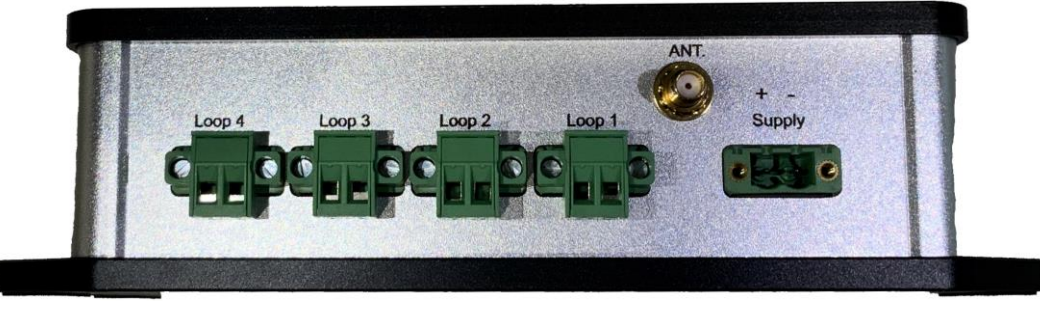

12volt Plug Pack

#### 7. Antenna

A low-profile Antenna is also provided with 1m cable and SMA connector to connect to the RLI-4 unit, this controller cabinet will require a hole to mount the antenna.

#### 8. Indicators

- 8.1 PWR: Power indicator should be on when power connected to unit.
- 8.2 Run: The run indicator should be flashing at a 1hz rate to indicate MCU operating.
- 8.3 Rx: Flashes when data received from remote device.
- 8.4 Tx: Not used in this version.

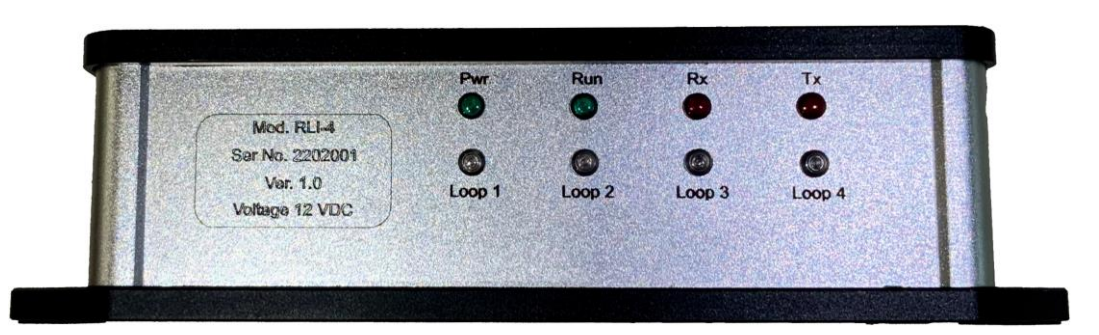

*Loops:* These operate to display output status to controller.

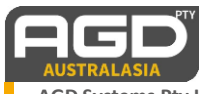

### Specifications

### AGD RLI - 4

- Voltage 12 VDC (Max 24 VDC)
- Current 100 ma (Screen active)
- Number of outputs: 4
- Output type Variable inductance (172uh 150 uh)
- Number of wireless devices: 4
- Number of channels per device: 4
  - Built in communication timer, loop fails to on status.
- LED indicators
  - Pwr
  - Run
  - Rx
  - Tx
  - Loop 1 status
  - Loop 2 status
  - Loop 3 status
  - Loop 4 status
- Wireless transmission distance 2km Line of site
- Wireless transmission Security 128-bit AES encryption
- Frequency 928 MHz ISM band, no license required.
- Anticollision software with retries (10) and code hoping to reduce the chance of packet loss.
- LCD
- 3.2" touch screen
- Password protection
- Visual loop indication
- Visual connection status
- Individual loop test functions to controller
- Device ID's config
- Channel no. config
- Site number Config
- Auto sleep (LCD), need to enter password to re-activate

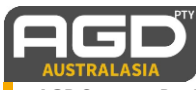